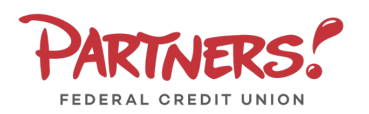

## End-to-End Enrollment

- Select the Log In button at the top of the Home Page
- 2. Select the Enroll Now link

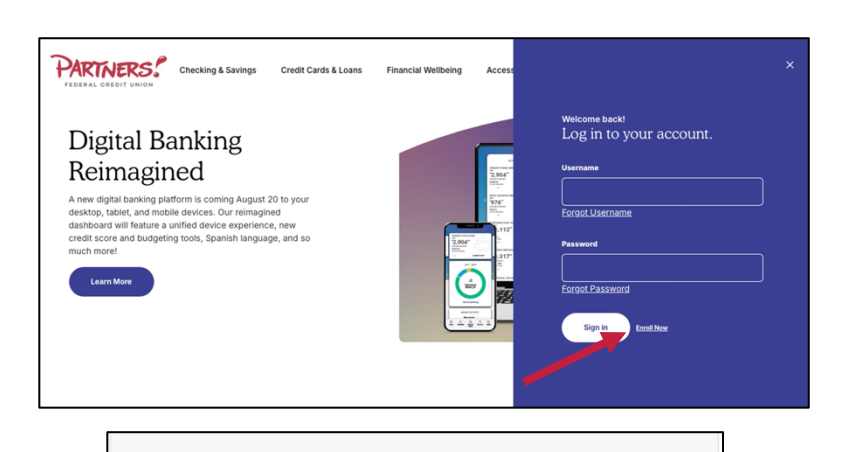

**Digital Banking Enrollment** 

## **Enrollment Process**

- Enter your Member number, Last Name, Date of Birth, the Last Four Digits of your Social Security Number, and Requested Login ID
- 2. Click Continue
- Select the target to where you would like to have a secure access code delivered.

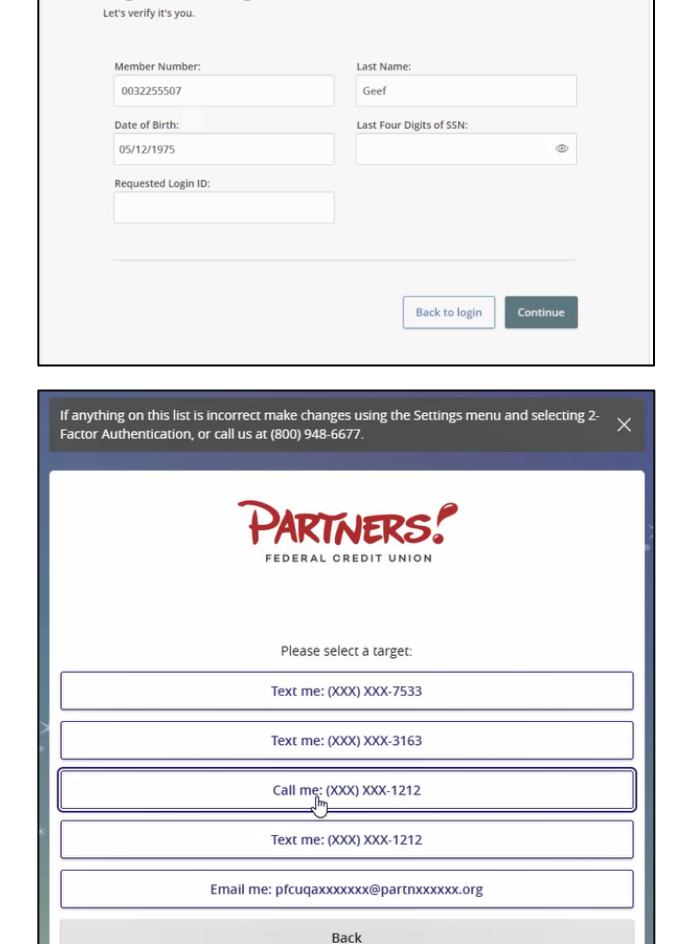

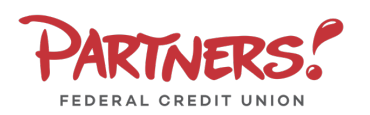

- 4. Enter the **Secure Access Code** in the box once it has been received.
- 5. Select Submit

- 6. Enter the **Current Password** received via email and the new password you would like to use
- 7. Reenter the new password in **Confirm New Password**
- 8. Select Submit

| Secure Access Codes<br>after they have been<br>800-948-6677 for assi                                                                                                    | are temporary, one time use c<br>requested. If you haven't yet r<br>stance.                                                                                                    | codes and are activ<br>eceived your code                                                                                                    | re for 15 minutes<br>, please contact us X                                                                                                    |
|----------------------------------------------------------------------------------------------------|----------------------------------------------------------------------------------------------------|----------------------------------------------------------------------------------------------------|----------------------------------------------------------------------------------------------------|
|                                                                                                    | PARTINE<br>FEDERAL GRED                                                                                                    | ERS.                                                                                                    |                                                                                                    |
|                                                                                                    | 3                                                                                                    | b                                                                                                    |                                                                                                    |
| Enter your Secure Access Code                                                                                                    |                                                                                                    |                                                                                                    |                                                                                                    |
| ŧ                                                                                                    | Secure Access Code                                                                                                    |                                                                                                    |                                                                                                    |
| *                                                                                                    | Back                                                                                                    | Submit                                                                                                    |                                                                                                    |
|                                                                                                    |                                                                                                    |                                                                                                    |                                                                                                    |
| Plea                                                                                                    | se set your new password:                                                                                                    |                                                                                                    |                                                                                                    |
| <ol> <li>Password Requirements:         <ul> <li>Must be between 10 and 20 characters</li> <li>Must contain at least 1 number</li> <li>Password must contain a minimum of 1<br/>lower case characters.</li> <li>Password must contain a minimum of 1<br/>upper case characters.</li> <li>Password must contain a minimum of 1<br/>special characters.</li> <li>May not be the same as current password</li> </ul> </li> </ol> |                                                                                                    |                                                                                                    |                                                                                                    |
| Curr                                                                                                    | ent Password                                                                                                    |                                                                                                    |                                                                                                    |
|                                                                                                    |                                                                                                    |                                                                                                    | Show                                                                                                    |
| New                                                                                                    | Password                                                                                                    |                                                                                                    |                                                                                                    |
|                                                                                                    |                                                                                                    | 0                                                                                                    | Show                                                                                                    |
| Con                                                                                                    | firm New Password                                                                                                    |                                                                                                    |                                                                                                    |
|                                                                                                    |                                                                                                    |                                                                                                    | Show                                                                                                    |
|                                                                                                    | Back                                                                                                    | Submit                                                                                                    |                                                                                                    |
| PARTINERS!                                                                                                    |                                                                                                    | (ake Tru)                                                                                                    |                                                                                                    |
| FIRST TIME LOGIN DISCLAIMER                                                                                                    | I PENDSE     The Same of Diversion has determined that the privilege of Code Unconstance     protocol phase determined that the privilege of Code Unconstance     to be paragreed     so there mainted by the Code Unconstance     the Diversion of the Diversion of the Diversion of the Diversion     so there mainted by the Code Unconstance     the Diversion of the Diversion of Diversion     the Diversion of the Diversion of the Diversion     the Diversion of the Diversion of the Diversion     the Diversion        | cs available to Members must be reserved for Mem<br>f potocolog fre employees, valuators, and Member<br>Mess and for sourceina and/or himstein of serve<br>and Members. The Credit Union is commission to an<br>and Members. The Credit Union is commission to an<br>oness, the CRO, or his or her designee, is autonceed                                                                                                    | Inters who are in "good sanding" with the Credit Lision. In the Interest of<br>ers of the Credit Union from Albudow canduct or behavior, the Malineireg poly-<br>cos alterer avanced. The Credit Union's good repursion in day is large part<br>of altered register and up on poly-factowice candid Credit Union<br>to apply agoregonize remedial messares against such individuals.                                                                                                    |
|                                                                                                    | Note that is a strateging of the strateging of the strateging o | ber services in elektre directly or relatedly frequit a<br>consolected by the York good standing with the Cr<br>services of the York good standing with the Cr<br>services of the direct services of the University of the direct<br>parts any part of the direct services of the University<br>(inter any parts in the direct services) and the University<br>(inter any parts in the direct services) and the Services<br>and the product services and the Service and the Service<br>the generation. In Services of the Service and Services<br>(inter any services), the Service and Services and Services<br>(inter any services), the Service and Services and Services<br>(inter any services), the Service and Services and Services and Services<br>(interlated services) in Services of the Service and Services and Services<br>(interlated services) in Services of the Service (interlations). | Conditions and the party and the map by any present when the<br>second second sec |
|                                                                                                    | For shares, the pecuniary loss is defined as the negative balance in the share-<br>uncollecoble.                                                                                                    | ecourt written off as                                                                                                    |                                                                                                    |

9. Review and accept the **First Time Login Disclaimer**.

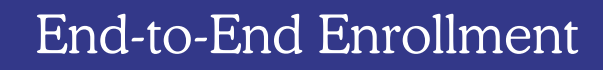

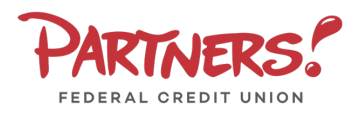

10. Select the appropriate registration option:
If you are at a private computer, select **Register Device** for future access on your browser. If you are at a public computer, select **Do Not Register Device** and this computer will not be registered.

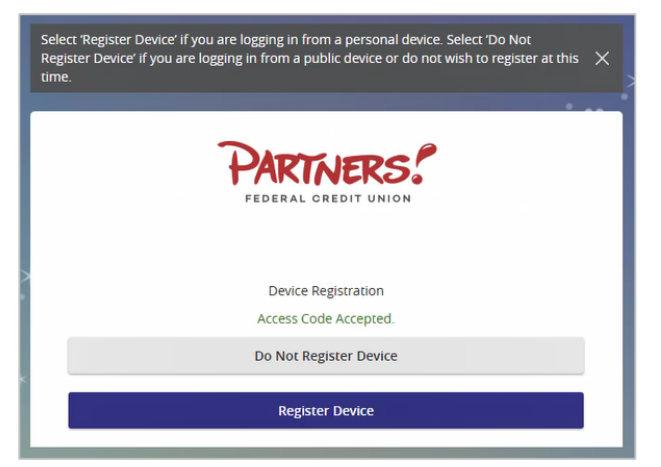